### UAW-GM Dependent Tuition Program – User Walkthrough

June 2024

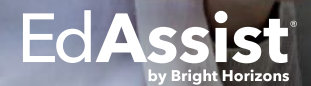

#### Step 1 - Login

- Employee will go to <u>https://uawgm.edassist.com</u> and follow the on-screen prompts to log into the EdAssist site.
- If you don't currently have an account with EdAssist, create one using the 'First time here?' link

| Username is your GMIN. Fr<br>GMIN. This can be change<br>address with your account<br>GMIN * | rr your first login, your default password is you<br>of a sociate a preferred en | ir<br>hail |
|----------------------------------------------------------------------------------------------|----------------------------------------------------------------------------------|------------|
| Password *                                                                                   |                                                                                  |            |
|                                                                                              |                                                                                  |            |
|                                                                                              |                                                                                  |            |
| Log In                                                                                       |                                                                                  |            |

© 2024 Bright Horizons Family Solutions LLC All Rights Reserved Terms & Conditions Privacy Policy

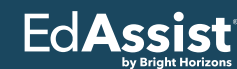

#### Step 2 – Home Screen

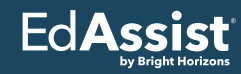

 Employee will click the "New Application" button on the home screen to begin the application process.

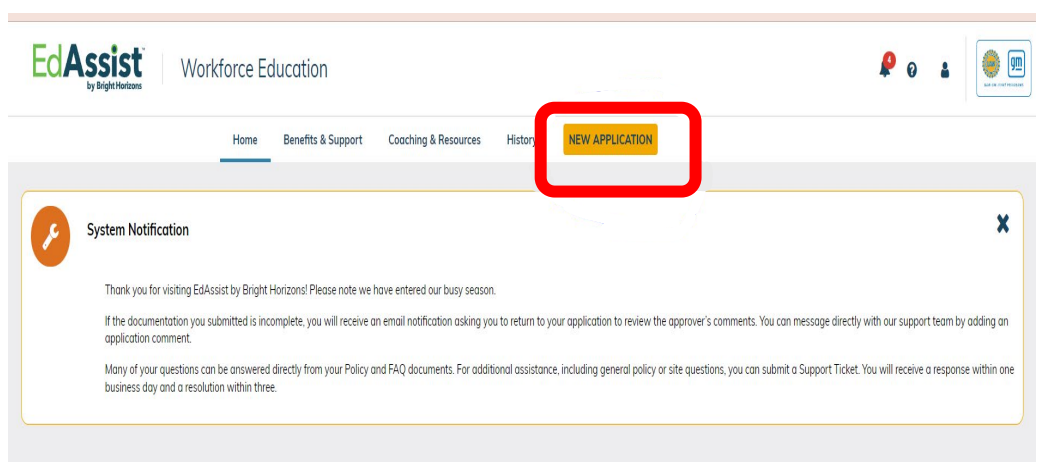

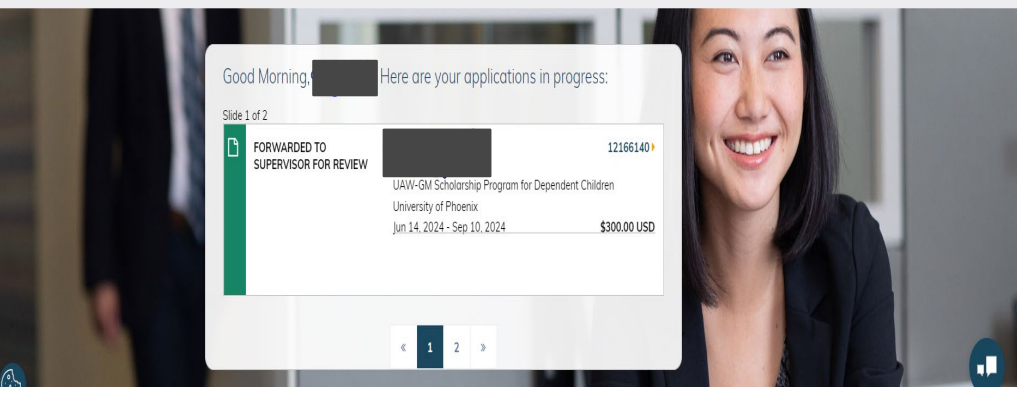

#### Step 3 – Select Dependent

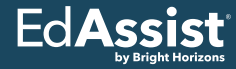

 Employee will select their appropriate dependent from the drop-down menu, then hit "Next Question."

#### \* = Required

Below are the system program options to select for requesting tuition assistance. Please select the program that lines up with the appropriate method of payment (Voucher or Reimbursement) and employment status (ITAP or ATAP). If you are an active employee eligible for ATAP benefits and you are not sure whether your individual course would be considered job-related or a personal enhancement, select the program that you think is appropriate. In the next section, if you do not see your Field of Study in the available dropdown list, go back to your program selection and choose the different option to see if that program includes your Field of Study.

If you are submitting for a dependent, please select the desired dependent from the list available. If your dependent is not listed, you must add them through Fidelity.

In compliance with IRS regulations (section 127), employer provided educational assistance is exempt from taxation up to a maximum of \$5,250 per calendar year. Taxes will be assessed if at the time of payment processing (not when the voucher is obtained), the total amount of tuition assistance paid in the calendar year exceeds \$5,250. Please consult with your tax advisor for additional information.

Dependent reimbursement is not tax exempt under IRS regulations and will be fully taxable. Please consult with your tax advisor for additional information.

If you are applying to Penn Foster College to complete the STARC Program, please be sure to list all your courses out individually within your application. ATAP participants should submit under the ATAP Voucher Personal Enhancement Courses Program as Personal Development, and ITAP participants should submit under the ITAP Voucher Program as Personal Development.

| $\smile$ | You       | ~ | Add Dependent |
|----------|-----------|---|---------------|
|          | You       |   |               |
|          | Dependent |   |               |
| _        | Dependent |   |               |

#### Step 4 – Select Education Program

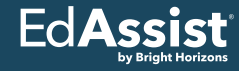

Employee will select their appropriate education program/degree from the dropdown menu, then hit "Next Question."

|          | What type of learning is this application for? |                                         |
|----------|------------------------------------------------|-----------------------------------------|
| $\Theta$ | Education Program *                            |                                         |
|          | Select 🗸                                       |                                         |
|          | Degree                                         |                                         |
|          | Individual Courses                             |                                         |
| <b>A</b> | Bachelor's Degree                              |                                         |
| Continue | Certification/Designation                      |                                         |
|          | Master's Degree                                |                                         |
|          | Associate's Degree                             |                                         |
|          | Doctorate Degree                               | erved Terms & Conditions Privacy Policy |
|          | Certificate                                    |                                         |

#### Step 5 – Select Employer Program Program

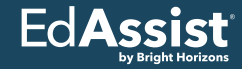

 Employee will select "UAW-GM Scholarship Program for Dependent Children," then hit "Continue."

| What Employer Program would you like to use?            |                                                              |  |
|---------------------------------------------------------|--------------------------------------------------------------|--|
|                                                         | Please Make a Selection*                                     |  |
|                                                         | ATAP Voucher Job Related Courses (Ineligible)                |  |
|                                                         | 🔷 ATAP Voucher Personal Enhancement Courses (Ineligible) 🛛 🖅 |  |
|                                                         | 🔷 ATAP Voucher Degree Program (Ineligible) 🛛 🗧               |  |
| 🔘 UAW-GM Scholarship Program for Dependent Children 🛛 🗧 |                                                              |  |
| Continue                                                | Cancel                                                       |  |

#### **Step 6 – Search for Education Provider**

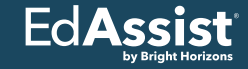

 Employee will click "Search Education Provider," follow all on-screen prompts, then hit "Continue."

| Required     Who is your Education Provider? *     Selected Education Provider *     None Selected | Address * | Student ID (Optional) |
|----------------------------------------------------------------------------------------------------|-----------|-----------------------|
| Selected Education Provider *                                                                      | Address * | Student ID (Optional) |
|                                                                                                    |           |                       |
| Search For A Provider                                                                              |           |                       |
| Continue                                                                                           |           |                       |

### Step 7 – Course/Term/Expense Information

Ed**Assis** by Bright Horizo

- Employee will enter all course, term, and expense information as required on the screen.
- As part of this, employee will need to answer question "Can this dependent be claimed by another UAW-GM employee?"

| Academic Calendar* Term *   Select Select   Session Start Date * Student Status *   MMDD/YYYY Select   MMDD/YYYY Select   MMDD/YYYY Select   Please Make a Selection*   Yes No   What are the total expenses for this session? Total Expenses Amount *   * Example: 100.00                                                                                                    | E)       | Session Information                                          |                     |                  |
|----------------------------------------------------------------------------------------------------|----------|--------------------------------------------------------------|---------------------|------------------|
| Select     Session Start Date *   Session End Date * Student Status *      MM/DD/YYYY   Select  Can this dependent be claimed by another UAW-GM employee?    Please Make a Selection* Yes No   Yes   What are the total expenses for this session? Total Expenses Amount *     Select                                                                                                    |          | Academic Calendar *                                          | Term *              | Credits *        |
| Session Start Date * Session End Date * Student Status *   Image: MM/DD/YYYY Image: MM/DD/YYYY Select   Can this dependent be claimed by another UAW-GM employee?   Please Make a Selection*   Image: Please Make a Selection*   Image: Please Make a Selectio |          | Select V                                                     | Select              |                  |
| MM/DD/YYYY     Select     Can this dependent be claimed by another UAW-GM employee?   Please Make a Selection*   Yes     No     What are the total expenses for this session?     Total Expenses Amount *     \$ Example: 100.00                                                                                                    |          | Session Start Date *                                         | Session End Date *  | Student Status * |
| Can this dependent be claimed by another UAW-GM employee?  Please Make a Selection*  Yes No  What are the total expenses for this session?  Total Expenses Amount *  \$ Example: 100.00                                                                                                    |          | MM/DD/YYYY                                                   | MM/DD/YYYY          | Select 🗸         |
| Please Make a Selection*   Yes No     What are the total expenses for this session?   Total Expenses Amount *   \$ Example: 100.00                                                                                                    |          | Can this dependent be claimed by anoth                       | er UAW-GM employee? |                  |
| <ul> <li>Yes</li> <li>No</li> <li>What are the total expenses for this session?</li> <li>Total Expenses Amount *         <ul> <li>\$ Example: 100.00</li> </ul> </li> </ul>                                                                                                    |          | Please Make a Selection*                                     |                     |                  |
| What are the total expenses for this session?<br>Total Expenses Amount *<br>\$ Example: 100.00                                                                                                    |          | Yes No                                                       |                     |                  |
|                                                                                                    | <b>I</b> | What are the total expenses for thi                          | is session?         |                  |
|                                                                                                    |          | Total Expenses Amount *           \$         Example: 100.00 |                     |                  |
|                                                                                                    |          | Total Expenses Amount *           \$         Example: 100.00 |                     |                  |

### **Step 8 – Gift Aid Disclosure/Participant Agreements**

- Employee will disclose any scholarships/grants/gift aid, and sign/acknowledge all participant agreements.
- As part of this, employee will need to attest that their dependent child is 26 years of age or younger and unmarried.

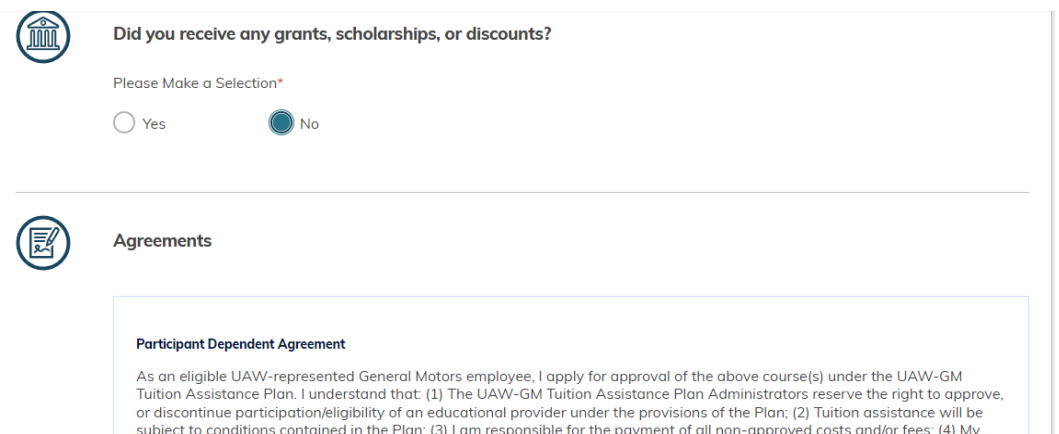

or discontinue participation/eligibility of an educational provider under the provisions of the Plan; (2) Tuition assistance will be subject to conditions contained in the Plan; (3) I am responsible for the payment of all non-approved costs and/or fees; (4) My employment status is not affected by such training; (5) The participation is voluntary, not considered hours of work or employment and is not subject to compensation.

In addition, I agree to provide whatever information required by the administrators of the UAW-GM Tuition Assistance Plan and that continuance in the Plan is subject to meeting its provisions, including satisfactory course completion requirements. I further authorize any educational institution that I attend to release to the UAW-GM Tuition Assistance Plan any requested information pertinent to this Plan regarding my status in said institution, including the release of a transcript or other information as outlined in the Plan.

I also certify that the dependent is the Child of employee or employee's spouse by birth, legal adoption, or legal guardianship. The dependent is also unmarried and age 26 or under at the time of course enrollment.

I have read the above conditions of the Plan and agree to abide by them. Federal tax law may require General Motors to treat certain tuition assistance benefits as taxable income. As such, benefits under the Plan may be subject to withholding of Federal income tax, FICA, applicable state and local taxes, as well as Form W-2 reporting. Please consult your Tax Advisor.

### **Step 9 – Application Review and Submission**

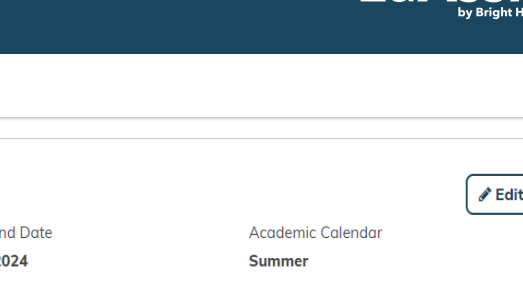

EdA

 Employee will review all details on application for accuracy and hit "Submit Application."

| E)       | Expenses                                                   |                                  |                                    | 🖋 Edit        |
|----------|------------------------------------------------------------|----------------------------------|------------------------------------|---------------|
|          | Session Start Date<br>Jun 14, 2024                         | Session End Date<br>Aug 10, 2024 | Academic Calendar<br><b>Summer</b> |               |
|          | Term<br>Semesters(2)                                       | Credits<br>12                    | Student Status<br><b>Full Time</b> |               |
|          | TOTALS                                                     |                                  | Requested                          | \$100.00      |
|          |                                                            |                                  | Total Benefit                      | \$100.00      |
|          | Can this dependent be claim                                | ed by another UAW-GM employee?   |                                    |               |
| Ð        | Agreements<br>Grants, Scholarships & Discou<br>None \$0.00 | nts                              |                                    | <i>∎</i> Edit |
| Submit A | Application Delete                                         |                                  |                                    |               |

#### **Step 10 – Application Approval Process**

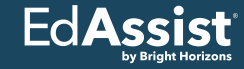

- Application will go to the status of 'Forwarded to Supervisor For Review'. In this status the UAW-GM Scholarship Dependent Team is reviewing for final approval. It does not go to your Supervisor.
- Employee will receive email indicating their application was approved/denied.

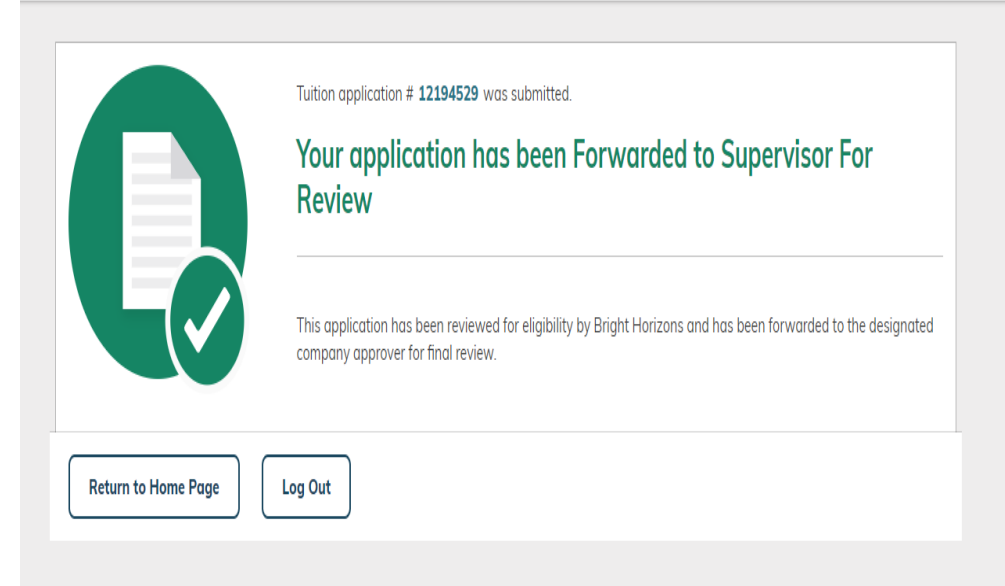

#### Step 11 – Grade and Payment Document Submission

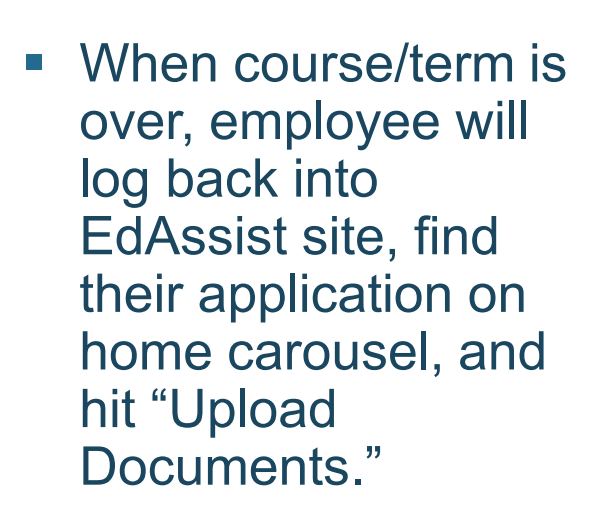

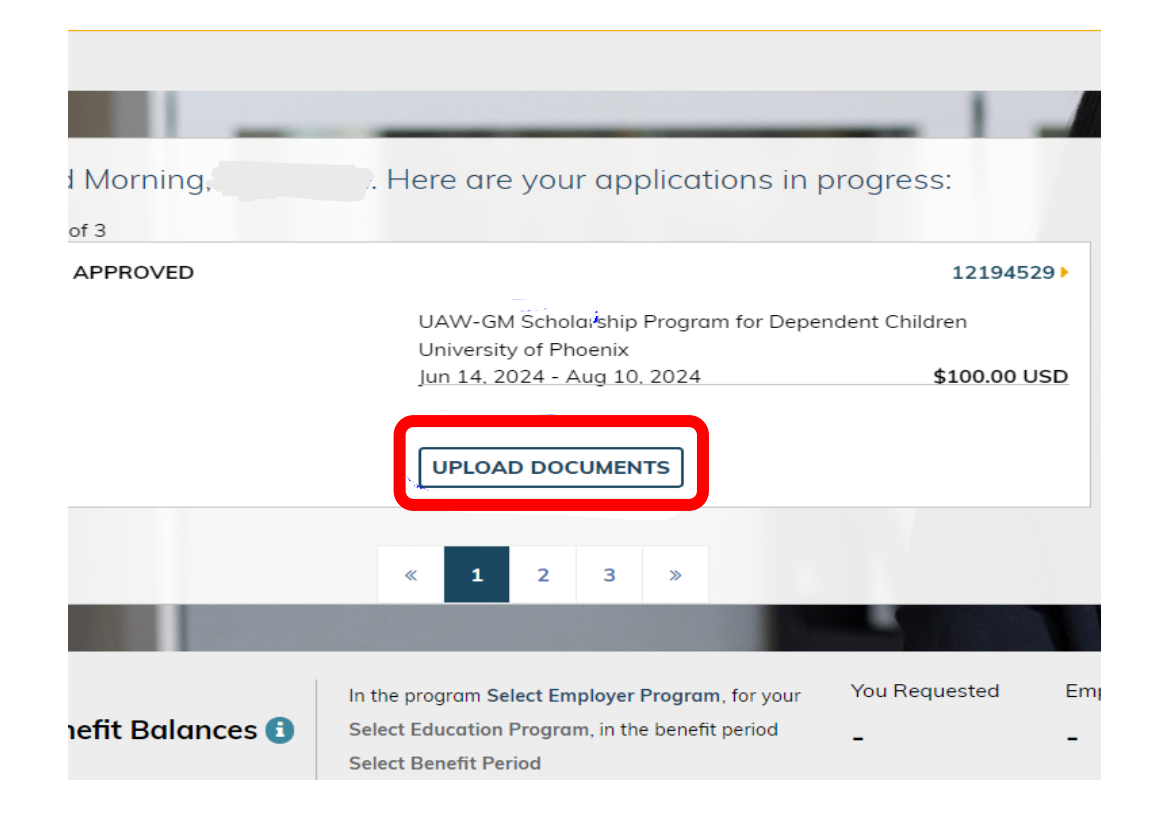

EdAs

# Step 11 – Grade and Payment Document Submission (Contd)

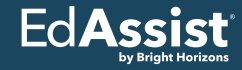

- Employee will upload all grade and payment documentation to the application as shown here.
- From there, EdAssist Compliance team will review all documentation and reach out directly if more information is needed.

| A           | PPROVED                                                                                                    | Employee                                                                          |
|-------------|----------------------------------------------------------------------------------------------------|-----------------------------------------------------------------------------------|
| * = Require | d                                                                                                    |                                                                                   |
|             | Supporting Documentation                                                                                                    | What document types are supported? 🚍                                              |
| U           | Upload documentation to receive your                                                                                                    | benefit. Documentation should include the following information, when applicable: |
|             | <ul> <li>Your Full Name</li> <li>Education Provider Name, Logo,</li> <li>Course Name &amp; Number</li> <li>Session Dates or Term</li> <li>Grade/Proof of Completion</li> <li>Credits/CEUs/PDUs Earned</li> <li>Itemized Cost of Education</li> </ul> | and/or URL                                                                        |
|             | Documents*                                                                                                    |                                                                                   |
|             | All required documentation m                                                                                                    | ust be submitted by Sep 09, 2024.                                                 |
|             | PDF,                                                                                                    | Click to upload or drag and drop<br>PNG, or JPEG Preferred, 15 MB Maximum         |

- UAW-GM will make reimbursement payments to employees via payroll.
- These payments will be made quarterly, at the beginning of each new quarter (example, Q3 payments will be made in October 2024).

# **Thank You!**

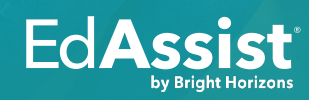